## How to set up 'my Social Security account'

- 1. Go to <u>SSA.gov</u>
- 2. On home page, <u>click</u> on **SIGN IN/UP** on the top banner, right hand side

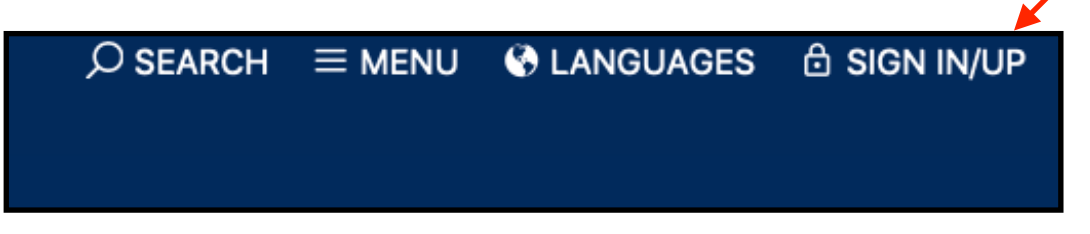

3. On the next page, <u>click</u> on the top box that says *my* Social Security.

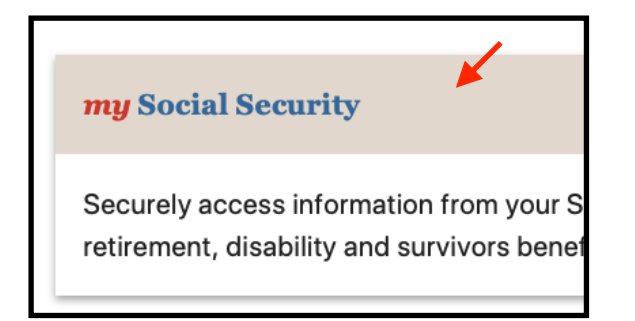

4. On the next page, <u>click</u> on **Create An Account** down on the second half of the page.

| Social Security                        |  |
|----------------------------------------|--|
| Sign In or Create an Account           |  |
| Sign In                                |  |
| Username                               |  |
| Forgot Username?                       |  |
| Password                               |  |
| Forgot Password?                       |  |
| Sign In                                |  |
| Create an Account                      |  |
| Don't have an account? Create one now. |  |
| Learn More                             |  |
| ✓ Important Information                |  |
| Create An Account                      |  |

5. The next page, **Terms of Service**, please read through. At the bottom of the Terms, <u>check</u> the **"I agree to the Terms of Service"** box. Then <u>click</u> **Next**.

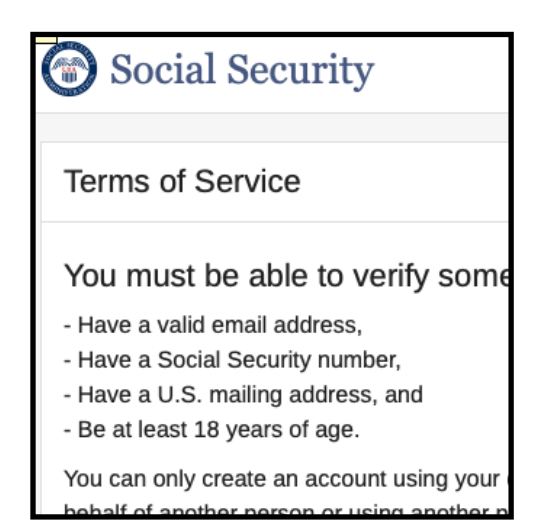

| With your <i>my</i> Social Security account, you can the most up-to-date information in our records |
|----------------------------------------------------------------------------------------------------|
| I agree to the Terms of Service.                                                                    |
| Next Exit                                                                                           |

6. On the next page, fill out the form provided with your basic information. Add **extra security** if you wish (two-factor authentication) *or* just <u>click</u> **Maybe Later** and **Next** at the bottom of the page. If you add extra security, you will receive a code by email and separate instructions about how and where to enter the code.

| 🐨 Soci      | al Security                  |
|-------------|------------------------------|
| Please te   | ell us who you are           |
| Your Name   | 2                            |
| As shown o  | n your Social Security card. |
| First       | M.I. Last                    |
|             |                              |
| Social Sec  | urity Number (SSN)           |
| Date of Bi  | th                           |
| Month       | Day Year                     |
| Home Add    | ress:                        |
| information | we have on file.             |